## 「お知らせファイル」の環境設定の仕方

(1)「oshirasefile240820.zip」を解凍し、任意のフォルダに「oshirasefile」フォルダを作成する。
 ・学校で使うには、どの職員パソコンからでも使えるサーバーに作成する。

| クリッ                                                              | プボード             | 整理 |
|------------------------------------------------------------------|------------------|----|
| $\leftarrow \rightarrow \checkmark \uparrow \rightsquigarrow PC$ | 🕻 🕨 data (F:)    |    |
| 🔩 Local Disk (C:)                                                | ^                |    |
| 🥌 data01 (E:)                                                    | 🖂 📙 oshirasefile |    |
| 🧹 data (F:)                                                      |                  |    |

(2)「oshirasefile」フォルダを開き、「インストールお知らせファイル 240820.xlsm」を開く。

|                                           | ノルート                                      | 登埋                        |  |  |
|-------------------------------------------|-------------------------------------------|---------------------------|--|--|
| ← → → ↑ 📜 > PC > data (F:) > oshirasefile |                                           |                           |  |  |
| 🔩 Local Disk (C:)                         | ↑ □ 名前                                    | ^                         |  |  |
| 🥪 data01 (E:)                             | ▶ 説明書                                     |                           |  |  |
| 🧹 data (F:)                               | ■ インストールお知らせ                              | ファイル240820.xlsm           |  |  |
| 🥌 Google Drive (G:)                       | お知らせファイル240     お知らせ編集ファイン     お知らせ編集ファイン | 1820.mht<br>1/240820.docm |  |  |

(3)下のような画面が出てきたら、「編集を有効にする」を押してください。

| ファイル ホーム 挿入 ページレイアウト 数式 データ 校閲 表示 開発<br><mark>〕 保護ビュ</mark> ー 注意 <u>ーインターネットから入手したファイルは、ウイルスに感染している可能性があります。</u> 1 | ニーヘルプ 😡 何をしますか<br>編集する必要がなければ、保護ビューのままにしておくことをお勧めします。 🗸 編集を有効にする(E)    |
|----------------------------------------------------------------------------------------------------|------------------------------------------------------------------------|
| 次の画面からは,2通り                                                                                                    | )の可能性があります。                                                            |
| 1 セキュリティの警告 マクロが無効にされました。                                                                                          | 文 セキュリティリスク このファイルのソースが伝播できないため、Microsoft によりマクロの実行がブロックとれなした。 (詳細を表示) |
| ・「コンテンツの有効化」を押して、次の場面に進んで                                                                                          | ・「詳細表示」を押しても説明が出てくるだけで次へ進めませんので、「インストールお知らせファイル                        |
| ください。                                                                                                    | 240820.xlsm」を一旦,閉じてください。<br>・「インストールお知らせファイル 240820.xlsm   を右          |
|                                                                                                    | クリックし、下方の「プロパティ」を押してください。                                              |
|                                                                                                    | 以前のパージョンの復元(V)<br>送る(N) >                                              |
|                                                                                                    | 切り取り(T)<br>コピー(C)                                                      |
|                                                                                                    | ショートカットの作成(S)<br>削除(D)<br>名前の変更(M)                                     |
|                                                                                                    | プロパティ(R)                                                               |

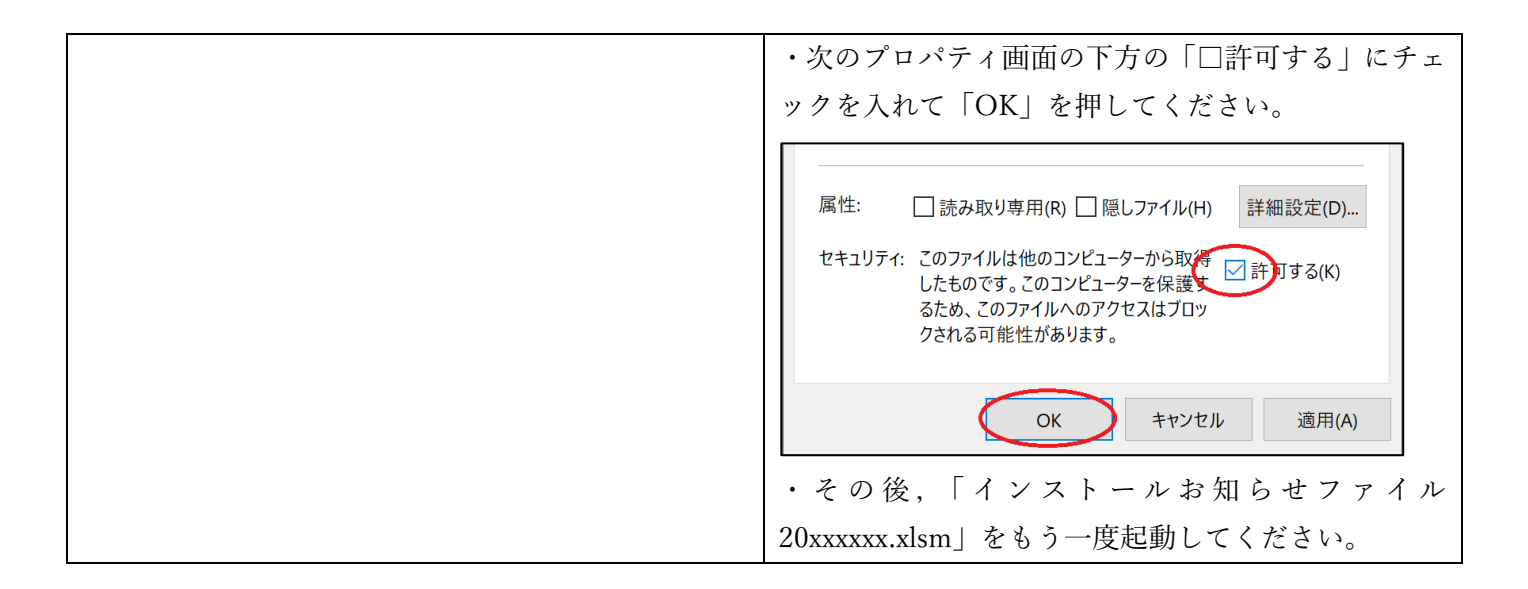

(4)「インストールお知らせファイル 240820.xlsm」を開くと下のようなシートが出てきて、簡単な説明が書い てあります。

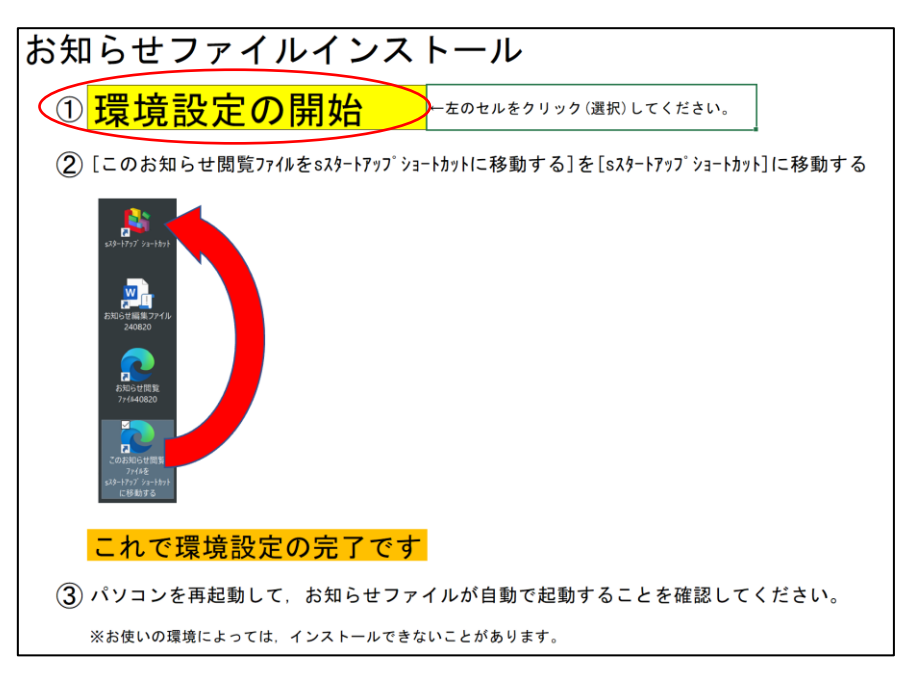

(5) 上図の画面の「①環境設定の開始」をクリック(選択)してください。すると、下図のダイアログが出て くるので、「はい」を押してください。

| 確認 |                 | $\times$  |
|----|-----------------|-----------|
| ?  | お知らせファイルの環境設定を閉 | 割始しますか?   |
|    | (tu(Y)          | เงเงริ(N) |

(6) しばらくすると下図のダイアログが出てくるので「OK」を押してください。

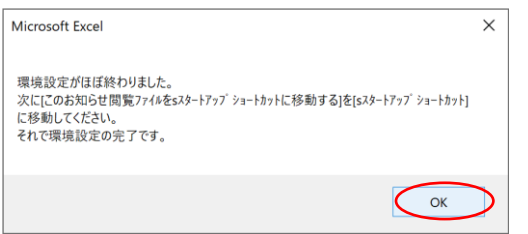

(7) デスクトップに下図の3つのファイルができているので、[このお知らせ閲覧ファイルを s スタートアップショートカット に移動する]を[s スタートアップショートカット]に移動してください。

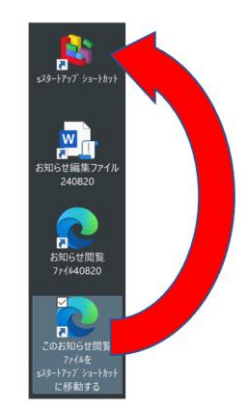

(8) これで環境設定の完了です。パソコンを再起動して、お知らせファイルが自動で起動することを確認し てください。